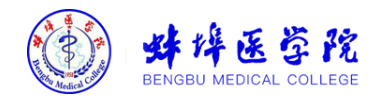

蚌埠医学院

统一身份认证平台

# 用户操作手册

2022年8月

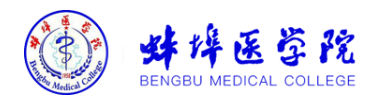

目录

| 1 | 登录网址       | 1 |
|---|------------|---|
| 2 | 登陆系统       | 1 |
|   | 2.1 账号密码登录 | 1 |
| 3 | 忘记密码、找回密码  | 2 |
| 4 | 自助服务       | 3 |
|   | 4.1 账号安全   | 3 |
|   | 4.1.1 设置账号 | 3 |
|   | 4.1.2 关联账号 | 4 |
|   | 4.2 个人资料   | 4 |
|   | 4.3 偏好设置   | 5 |
| 5 | 手机端使用      | 5 |

第2页,共2页

统一身份认证平台用户操作手册

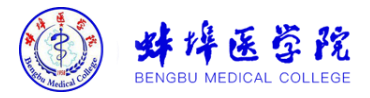

# 1 登录网址

浏览器建议选择谷歌(Chrome)浏览器,360或其他浏览器 请使用极速模式。

通过学校门户或其他业务系统(已对接统一身份认证),如登录统一门户 https://ehall.bbmc.edu.cn,点击右上角"登录"按钮,系统会自动跳转到学校统一身份认证系统登录界面,如下图:

| ● 蚌埠医学院                                                                                                    |          |
|----------------------------------------------------------------------------------------------------|----------|
| Notest and a state of the state of the stat |          |
| 8 请输入学号/I号                                                                                                    |          |
| ☐ 適輸入密码                                                                                                    | · Martin |
| □ 7天免登录                                                                                                    |          |
| <b>登录</b>                                                                                                    |          |
| 帐号激活 忘记密码                                                                                                    |          |

## 2 登陆系统

▶ 统一身份认证平台的密码需设成(密码长度>=9 个字符,字符 种类>=2 种),首次登陆统一身份认证平台,不符合密码策略 时,下次登录会强制要求修改密码。

系统登陆方式:学号/工号、密码登陆。即可完成登陆。

## 2.1 账号密码登录

点击"账号登录",输入学号/工号,登陆密码,即可登录完成。移动端"今日校园" APP 登录同 PC 端。

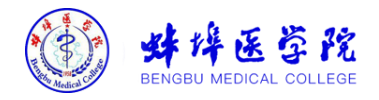

| ₩样医学院<br>BENGBU MEDICAL COLLEGE |            |
|---------------------------------|------------|
| <b>帐号登录</b> 动态码登录               |            |
| 8 请输入学号/工号                      | A MARK NO. |
| 请输入密码                           |            |
| □ 7天免登录                         |            |
| 费 录                             |            |
| 帐号激活 忘记密码                       |            |

# 3 忘记密码、找回密码

密码丢失,可以点击忘记密码进行密码找回。

| 数件医学院<br>BENGBU MEDICAL COLLEGE |  |
|---------------------------------|--|
| <b>帐号登录</b> 动态码登录               |  |
| 8 清输入学号/工号                      |  |
| ☐ 请输入密码                         |  |
| □ 7天免登录                         |  |
| 委 录                             |  |
| ※号激活 忘记密码                       |  |

# 输入学号/工号、验证码:

| ③     ④       ③     ● | 4<br>回成功 |
|-----------------------|----------|
|                       |          |
|                       |          |
| 中的学孩不跟太小写 王长子名        |          |
| 下 <del>一步</del>       |          |
|                       | T-#      |

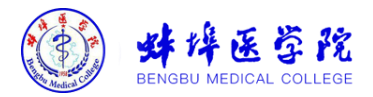

通过绑定的手机号来验证,输入手机号,并点击获取验证码,输入验证码,即可进行下一步设置密码,最后完成找回密码。

| 新辞<br>建<br>辞<br>建<br>発<br>き<br>院<br>BENORU MEDICAL COLLEGE | 找回密码                                                   |          |                    |             |
|------------------------------------------------------------|--------------------------------------------------------|----------|--------------------|-------------|
|                                                            | <ul> <li>✓</li> <li> <sup>1</sup> 輸入帐号     </li> </ul> | 《日本》     |                    | (4)<br>找回成功 |
|                                                            |                                                        | 您可以通过以下  | 下方式进行信息校验          |             |
|                                                            |                                                        | 手机号验证    | 邮箱验证               |             |
|                                                            |                                                        | 中国大陆 +86 | 寿输入你绑定的手机号         |             |
|                                                            |                                                        | 博输入验证码   | \$7\$\$\$\$\$Z\$\$ |             |
|                                                            |                                                        |          | 下—步                |             |
|                                                            |                                                        | 以上方式都不能  | 用? 请讲行帐号申诉         |             |

# 4 自助服务

自助服务地址:

https://authserver.bbmc.edu.cn/personalInfo/

可以用账号密码方式。(见文档第2章节登录系统说明)

## 4.1 账号安全

#### 4.1.1 设置账号

用户可以修改自己的个人资料,包括如下几项:

- 1、登录密码:提供用户修改自己密码的功能;
- 2、安全问题:设置自己的密保问题和答案,可用于密码找回;
- 3、手机号绑定: 绑定用户使用的手机号, 便于密码找回;

**4、邮箱绑定:**填写用户的私人邮箱,用于密码找回; 操作界面如下:

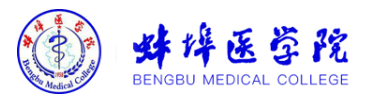

| MAR AND AND AND AND AND AND AND AND AND AND | 统一身份认证  | 我的应用 | 帐号安全      | 认证记录          | 个人资料    | 偏好设置 | 简体中文~ | ۰    |
|---------------------------------------------|---------|------|-----------|---------------|---------|------|-------|------|
| ✿ 设置帐号                                      | ■ 设置帐号  |      |           |               |         |      |       |      |
| ◙ 第三方帐号                                     | ✓ 登录密码  | 当前落  | 昭符合要求     |               |         |      | 更换速   | 276B |
| ❷ 关联帐号                                      | 🕕 安全问题  | 设置安  | 全问题,方便:   | 找回密码          |         |      | 立即该   | 22   |
| ▶ 生物识别                                      | 1 邮箱绑定  | 绑定曲  | 『箱后, 可以提i | 高您帐户的安全       | 程度      |      | 立即继   | 腚    |
|                                             | ✓ 手机号绑定 | 当前绅  | 『定手机号』    | **** 🖬 📕 , 若手 | 机号停用,请及 | 时更换  | 更换    | 解绑   |

#### 4.1.2 关联账号

此部分功能是针对多身份用户的,这里提供用户指定主身份 账号。可以自由切换。单身份的,默认账号就是主身份。

操作界面如下:

| ✿ 设置帐号  | ●关联帐号                               |                     |      |      |  |  |  |  |
|---------|-------------------------------------|---------------------|------|------|--|--|--|--|
| ◎ 第三方帐号 | 关 <b>联说明:</b><br>已关联帐号,可共用同一个手机号赞录。 |                     |      |      |  |  |  |  |
| 🖉 关联帐号  |                                     |                     |      |      |  |  |  |  |
|         | 帐号                                  | 创建时间                | 默认帐户 | 操作   |  |  |  |  |
| ▲ 生物识别  |                                     | 2020-05-12 17:55:07 |      | 设为默认 |  |  |  |  |
|         |                                     | 2020-05-06 19:42:02 | ~    | 设为默认 |  |  |  |  |

4.1.3 生物识别(指纹识别、人脸识别等,需设备支持)

## 4.2 个人资料

个人资料设置,包括昵称和生日的设置。 操作界面如下:

| HENGIN MEDICAL COLLEGE | 统一身份认证    | 我的应用 | 帐号安全       | 认证记录  | 个人资料 | 偏好设置 |
|------------------------|-----------|------|------------|-------|------|------|
| ● 个人资料词                | <b>殳置</b> |      |            |       |      |      |
|                        |           |      |            |       |      |      |
|                        |           |      |            | 头像    |      |      |
|                        |           |      |            |       |      |      |
|                        |           | 昵称   | 词输入你的眼     | iğı.  |      |      |
|                        |           | 生日   | 1984-01-13 |       |      |      |
|                        |           | _    |            | #1.4- |      |      |
|                        |           |      |            | 化化在产  |      |      |

#### 第4页,共6页

统一身份认证平台用户操作手册

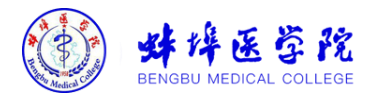

## 4.3 偏好设置

单处登录(只能在一个浏览器上登录,只保留最新登录页面, 其余将退出登录);

您的密码有变动时将使用以下方式提醒:邮箱; 操作界面如下:

| 単体医学院<br>BENGBU MEDICAL COLLEGE                                                          | 统一身份认证 | 我的应用 | 帐号安全 | 认证记录 | 个人资料 | 偏好设置 |
|------------------------------------------------------------------------------------------|--------|------|------|------|------|------|
| ● 其他设置                                                                                   |        |      |      |      |      |      |
| <ul> <li>单处登录(只能在一个浏览器上登录,只保留最新登录页面,其余将退出登录)</li> <li>您的密码有支动时将使用以下方式提醒;短信、邮箱</li> </ul> |        |      |      |      |      |      |
| 保存                                                                                       |        |      |      |      |      |      |

# 5 手机端使用

在手机应用商店搜索"今日校园"或扫描下方二维码,下载 安装今日校园 APP。

| ←<br>今日<br>校园<br><sup>30</sup> | Q<br>日校园<br>分   664 MB   2358 万次安装<br>(美观 无广告 无病者 报告 > | <u>≁</u>       |
|--------------------------------|--------------------------------------------------------|----------------|
| <b>~</b> €                     | 39.3 <b>№ </b>                                         | ✔ 🕷 🖧 ≑🎢 72% 🔿 |
|                                | 学工号登录                                                  | 切换             |
|                                |                                                        |                |

打开今日校园,选择下方"学工号"登录。点击右上角"切换"(如若没有直接搜索学校名),搜索"蚌埠医学院",点击 学校名字后输入账号密码登录。

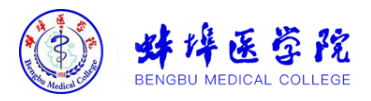

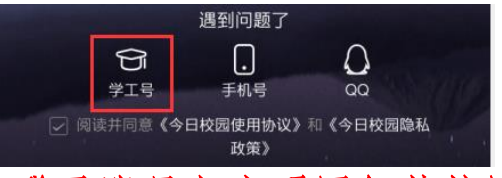

## 登录账号与密码同智慧校园平台。

手机端支持:账号密码登录(即学/工号登录,可以进行账 号激活、忘记密码及找回密码功能。功能及操作方式类似于 PC 端。);手机号登录;微信登录(苹果手机暂不支持)及 QQ 登 录(苹果手机暂不支持)。后三种登录方式需通过工号登录后进 入系统设置,在账号设置中绑定相关登录方式,之后才可以选择 相应登录模式。

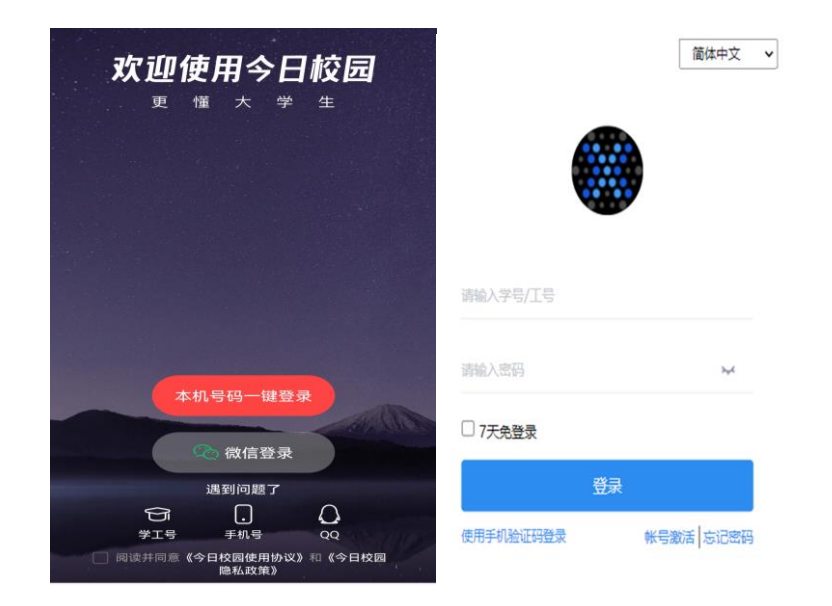

登录成功之后,手机端个人中心,功能包括邮箱更换、解绑; 登录密码修改;设置安全问题;设置登录别名;偏好设置。功能 及操作方式类似于 PC 端。